## How to set up an Account with the City of El Cajon Project Assistance Center Online (Paco)

Go to the City's website and follow the prominently displayed link to the Citizen Self Service portal. Alternatively, you can type this url into your browser or do a search for the City of El Cajon Project Assistance Center.

www.cityofelcajon.us/PACO

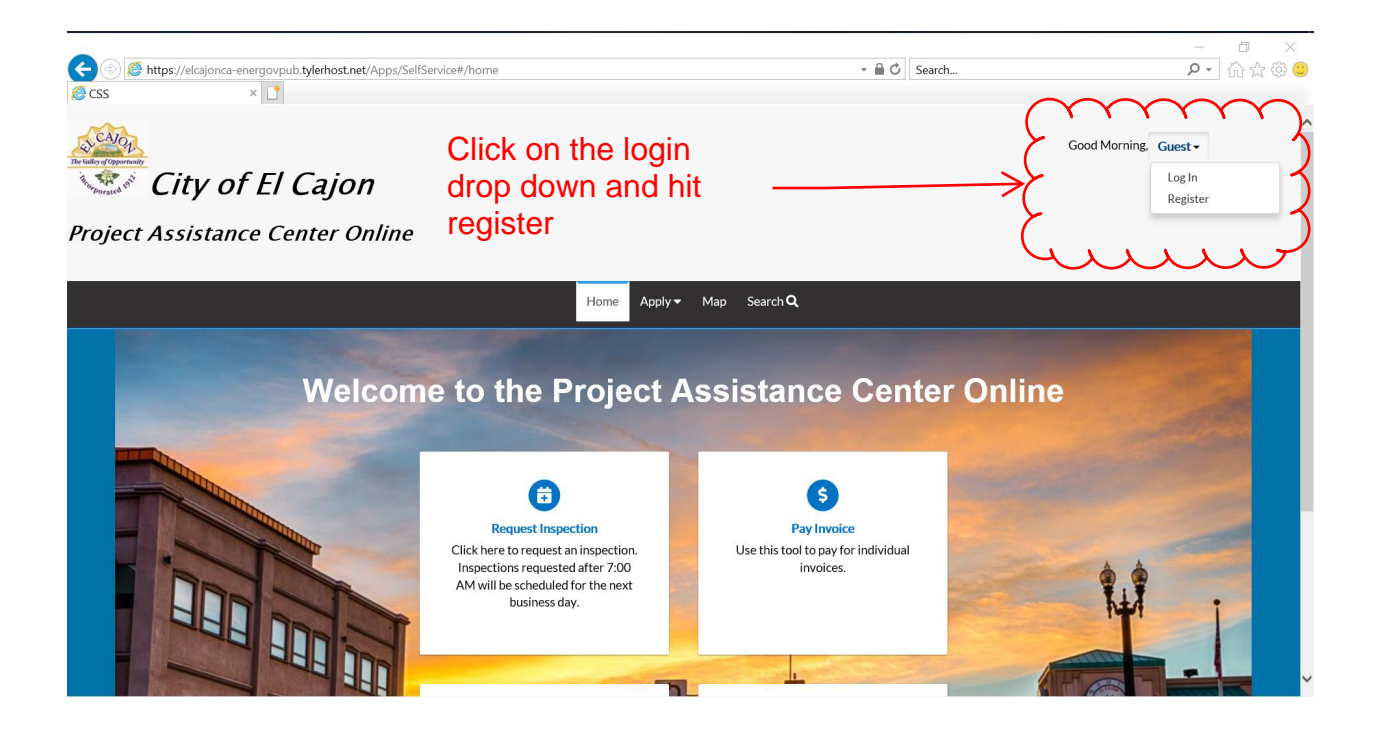

Follow the on-screen prompts to complete your registration.

| 0.0          |                                       |
|--------------|---------------------------------------|
| * M C Search | ····································· |
|              | Good Morning, Guest →                 |
|              |                                       |
|              |                                       |
|              |                                       |
|              |                                       |
|              | -                                     |

| C () () https://elcajonca-energovpub.tylerhost.net/Apps/SelfService#/register<br>C Registration ×         | - ■ C Search                           | - 『 ×<br>♪☆爺©         |
|----------------------------------------------------------------------------------------------------|----------------------------------------|-----------------------|
| City of El Cajon                                                                                          |                                        | Good Morning, Guest ◄ |
| Project Assistance Center Online                                                                          |                                        |                       |
| Home Apply★ Map Search                                                                                    | ٩Q                                     |                       |
| Registration                                                                                              |                                        |                       |
| Step 1 of 3: Email Address                                                                                |                                        |                       |
| Update Registration text on CSS Admin page                                                                |                                        |                       |
| Email pacoregister@gmail.com Next                                                                         |                                        |                       |
| Please check your e-mail. The confirm email link in the body of the e-mail must be clicked to move to the | next step of the registration process. |                       |
| A verification code will be sent                                                                          | to                                     |                       |
| your registration email. Click                                                                            |                                        |                       |
| "Confirm" on the email messag                                                                             | je.                                    | ~                     |

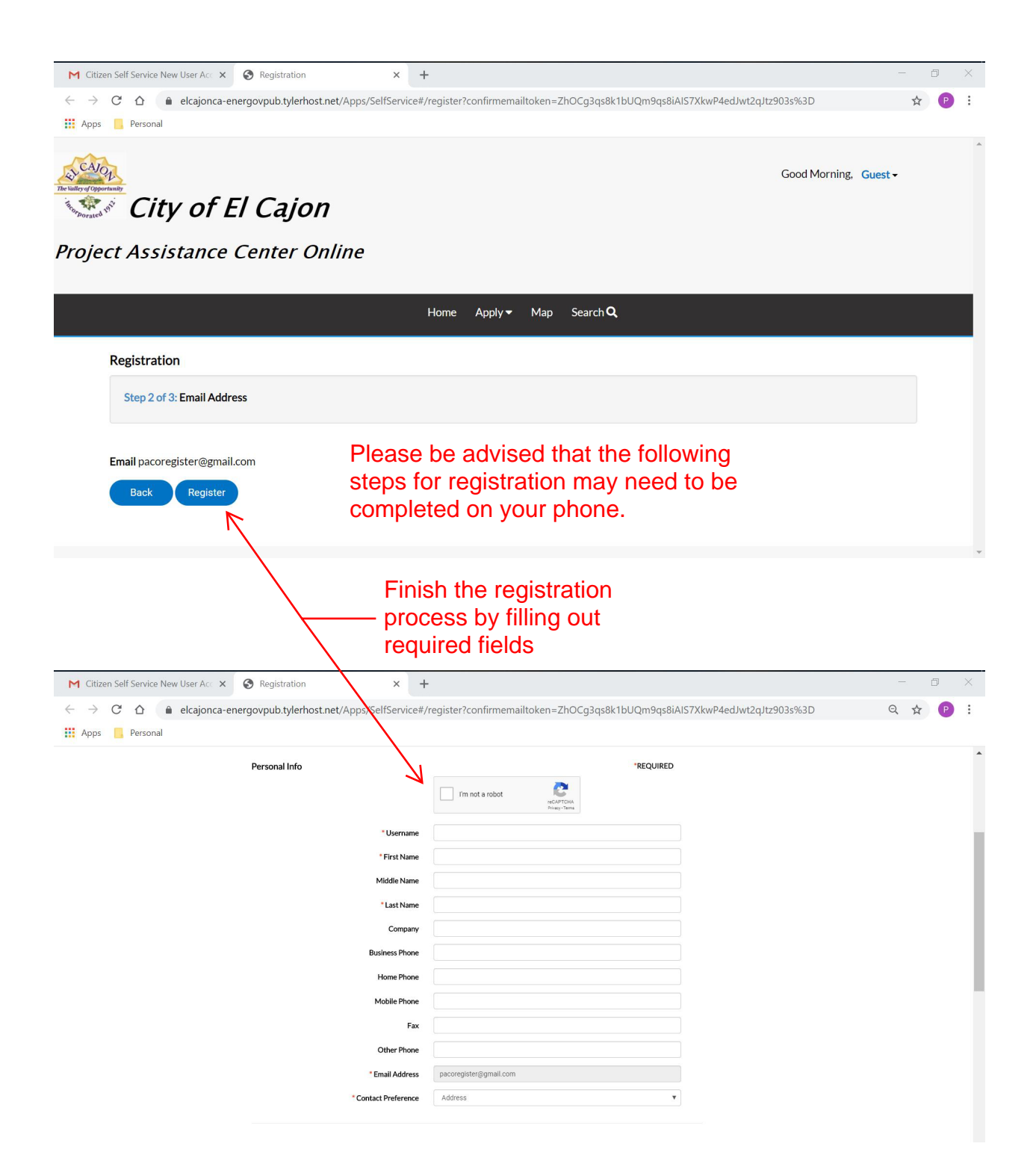

| M Citizen Self Service New User Acc X                                   | S Registration          | ×                 | +                                                   |                            | - 6 | į |
|-------------------------------------------------------------------------|-------------------------|-------------------|-----------------------------------------------------|----------------------------|-----|---|
| $\leftrightarrow$ $\rightarrow$ C $\triangle$ $\triangleq$ elcajonca-er | nergovpub.tylerhost.net | /Apps/SelfService | #/register?confirmemailtoken=ZhOCg3qs8k1bUQm9qs8iAl | S7XkwP4edJwt2qJtz903s%3D Q | ☆   | P |
| 🚺 Apps 📃 Personal                                                       |                         |                   |                                                     |                            |     |   |
|                                                                         |                         | * Password        | 1                                                   |                            |     |   |
|                                                                         |                         | Confirm Password  | 1                                                   |                            |     |   |
|                                                                         | Address                 |                   |                                                     |                            |     |   |
|                                                                         |                         | Country Type      | US                                                  |                            |     |   |
|                                                                         |                         | * Street Number   | r []                                                |                            |     |   |
|                                                                         |                         | Pre Direction     | •                                                   |                            |     |   |
|                                                                         |                         | Street Name       |                                                     |                            |     |   |
|                                                                         |                         | Street Type       |                                                     |                            |     |   |
|                                                                         |                         | Post Direction    | •                                                   |                            |     |   |
|                                                                         |                         | Unit Or Suite     |                                                     |                            |     |   |
|                                                                         |                         | City              |                                                     |                            |     |   |
|                                                                         |                         | State             | • (                                                 |                            |     |   |
|                                                                         |                         | Postal Code       |                                                     |                            |     |   |
|                                                                         |                         | County            | (                                                   |                            |     |   |
|                                                                         |                         | * Address Type    | e Location V                                        |                            |     |   |
|                                                                         |                         |                   | Back Submit                                         |                            |     |   |

That's it! You have just registered for the City of El Cajon Project Assistance Center. From this portal you can pay for invoices, schedule inspection requests, check on the status of an inspection, and apply for certain permit types. We hope you enjoy the experience.

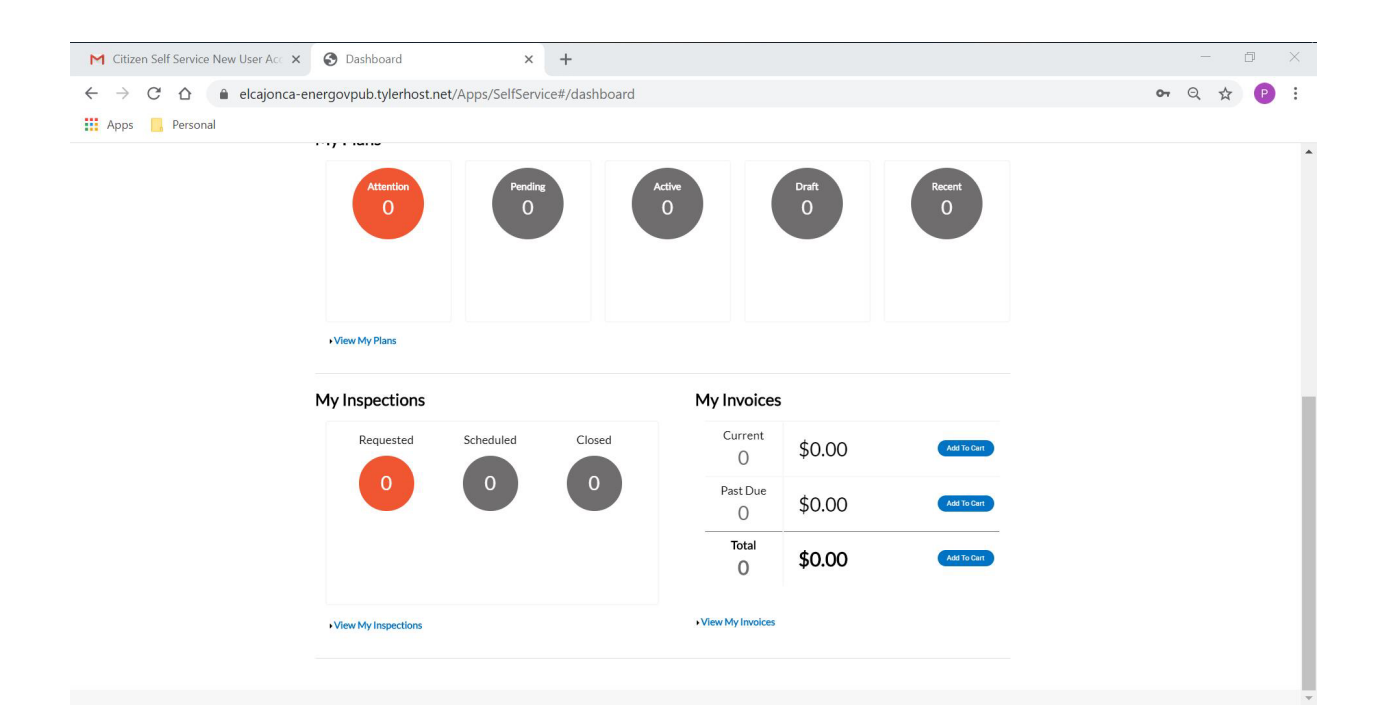